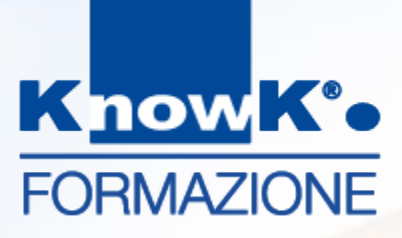

# **DIDATTICA DIGITALE** *E-LEARNING NELLA SCUOLA*

#### SCUOLA POLO PER LA FORMAZIONE - AMBITO TERRITORIALE RM07

Formazione Docenti – Piattaforme digitali \_1

dott.ssa Daniela Cotzia - <u>d.cotzia@knowk.it</u>

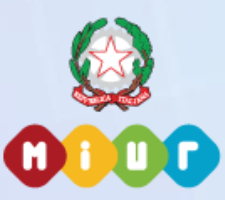

Know K. è agenzia accreditata dal MIUR per la formazione del personale della scuola Secondo Direttiva Ministeriale n.170/2016 (ex n. 90/2003).

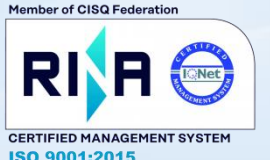

Know K. è azienda certificata ISO 9001-2015 per la qualità dall'anno 2000, sulla progettazione ed erogazione della formazione.

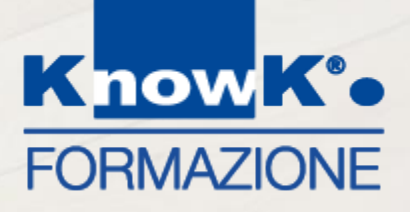

# LE PIATTAFORME DIDATTICHE – EDMODO

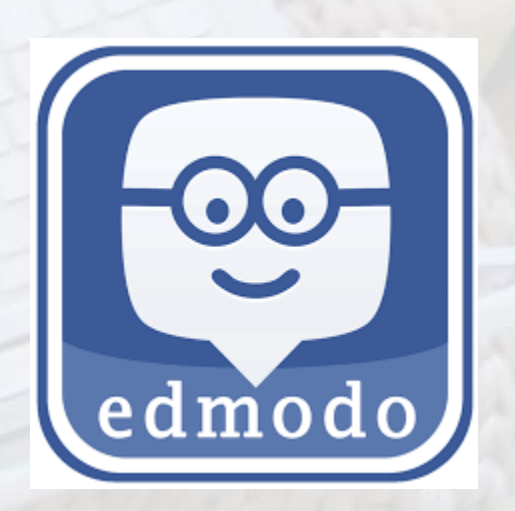

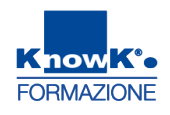

# LA PIATTAFORMA EDMODO

Edmodo è un Social Learning destinato alla didattica.

Permette di:

- **Creare classi**
- Condividere contenuti
- Scambiare messaggi
- Creare dei test

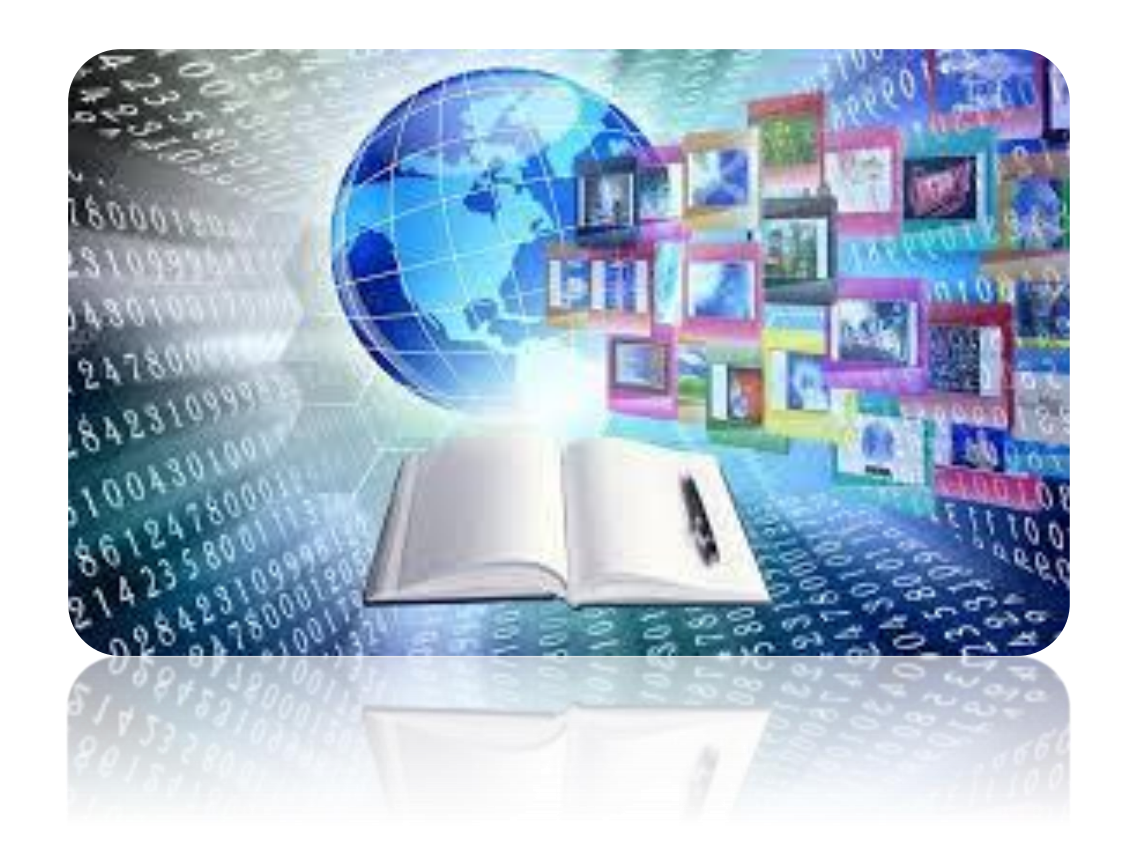

# Come accedere a Edmodo

Per accedere a Edmodo <u>https://www.edmodo.com/</u> e accedere. È possibile accedere con un account Google o registrarsi.

| 😇 Edmodo |                                                                                                    |                              | lscriviti ad un gruppo | Accedi                                |              |  |
|----------|----------------------------------------------------------------------------------------------------|------------------------------|------------------------|---------------------------------------|--------------|--|
|          | <b>Insegna e impara di più.</b><br>Milioni d'insegnanti usano Edmodo per connettersi<br>ad altri colleghi, coinvolgere studenti e genitori. |                              |                        |                                       |              |  |
|          |                                                                                                    | Crea il tuo account gratuito |                        | Accedi a Edmodo                       | O accedi con |  |
|          | Sono un insegnante                                                                                                    | Sono uno studente Sono       | un genitore            | Nome utente o mail Numero di telefono | Conflice 365 |  |
|          |                                                                                                    | 2                            |                        | Mail o Nome Utente                    | G Google     |  |
|          | 0                                                                                                    |                              |                        | Password                              |              |  |
|          |                                                                                                    |                              | <b>O</b>               | Hai dimenticato la password?          |              |  |
|          |                                                                                                    |                              |                        |                                       |              |  |
|          | 0                                                                                                    |                              |                        |                                       |              |  |
|          |                                                                                                    |                              |                        |                                       | 4            |  |

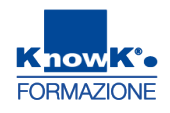

### **IMPOSTARE LA LINGUA ITALIANA**

Per impostare la lingua italiana

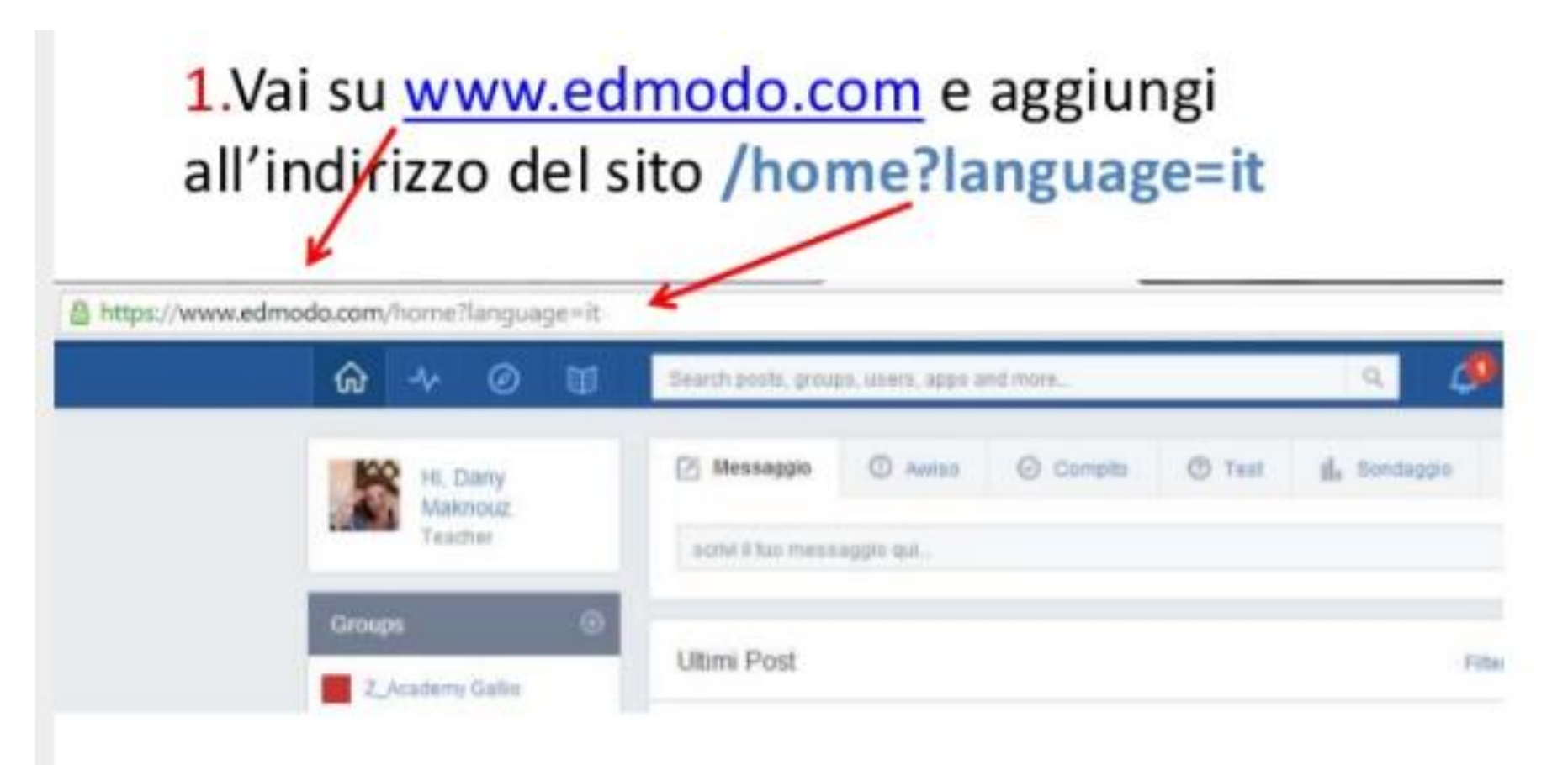

### L'INTERFACCIA GRAFICA

|                | Know K*•   |
|----------------|------------|
| Barra dei menu | FORMAZIONE |

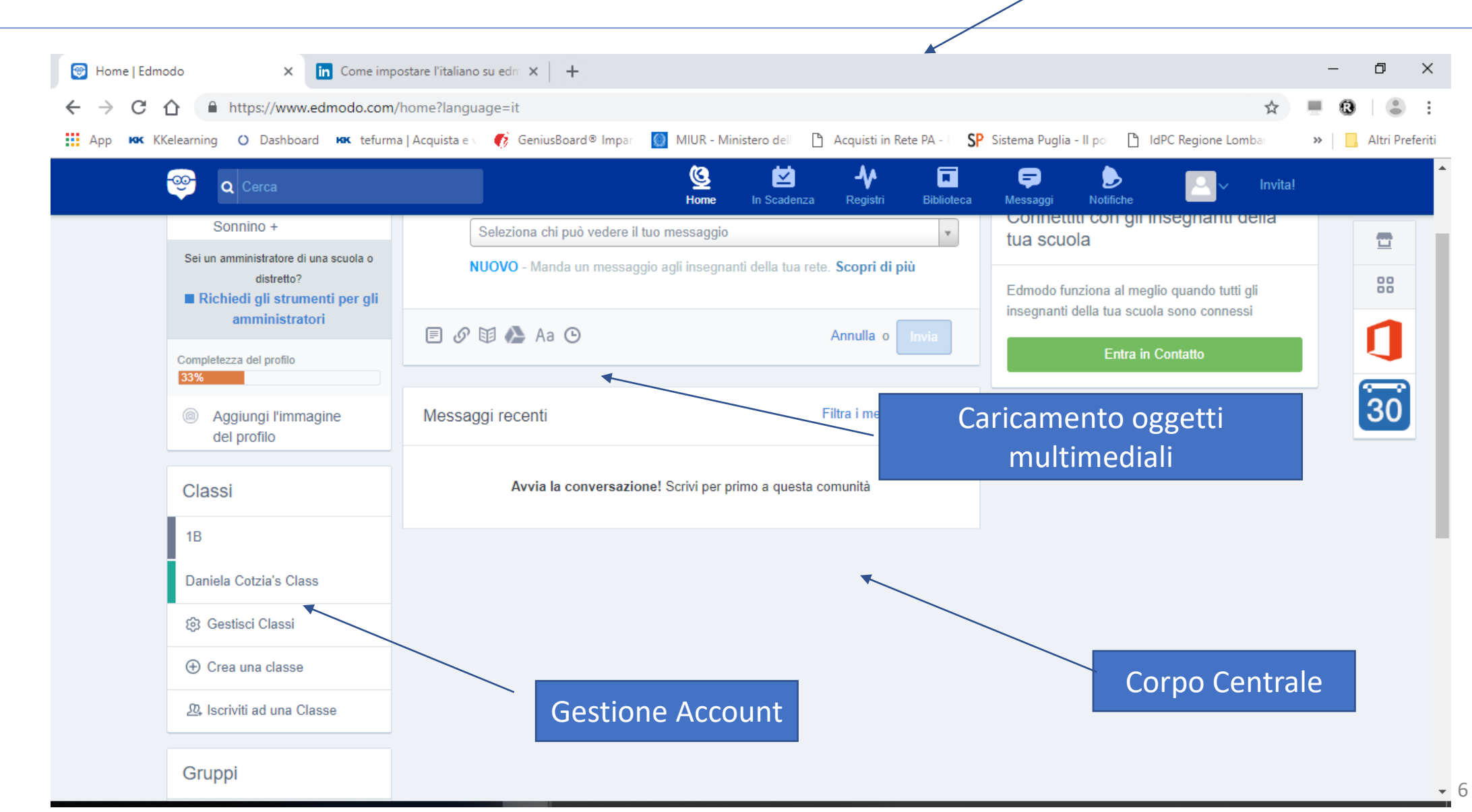

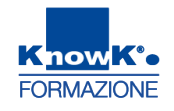

#### **CREARE UNA CLASSE**

#### Cliccare su Crea una Classe attribuire un nome e il grado di istruzione

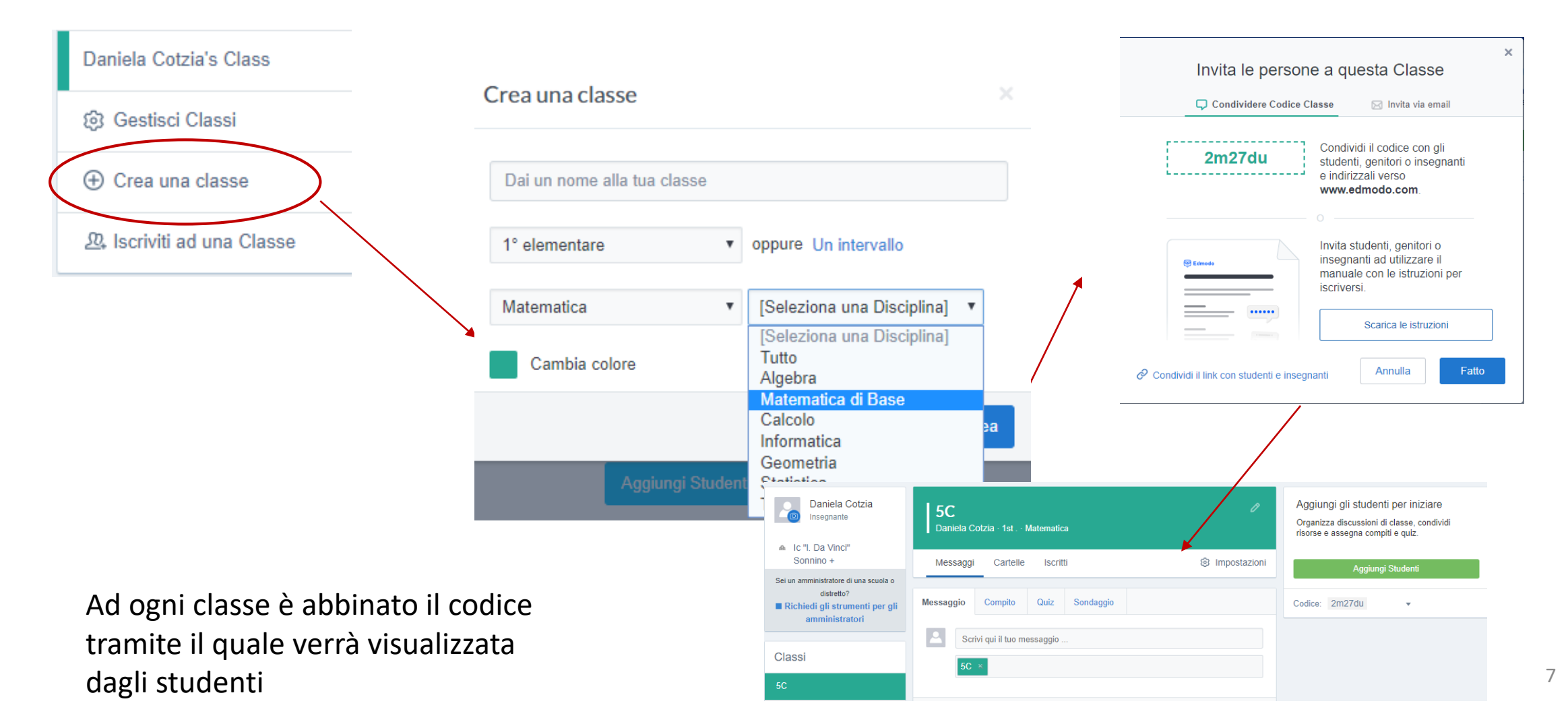

#### PER ISCRIVERSI AD UNA CLASSE

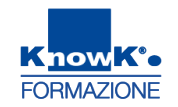

Potete accedere una classe cliccando su Iscriviti ad una classe e inserendo il codice

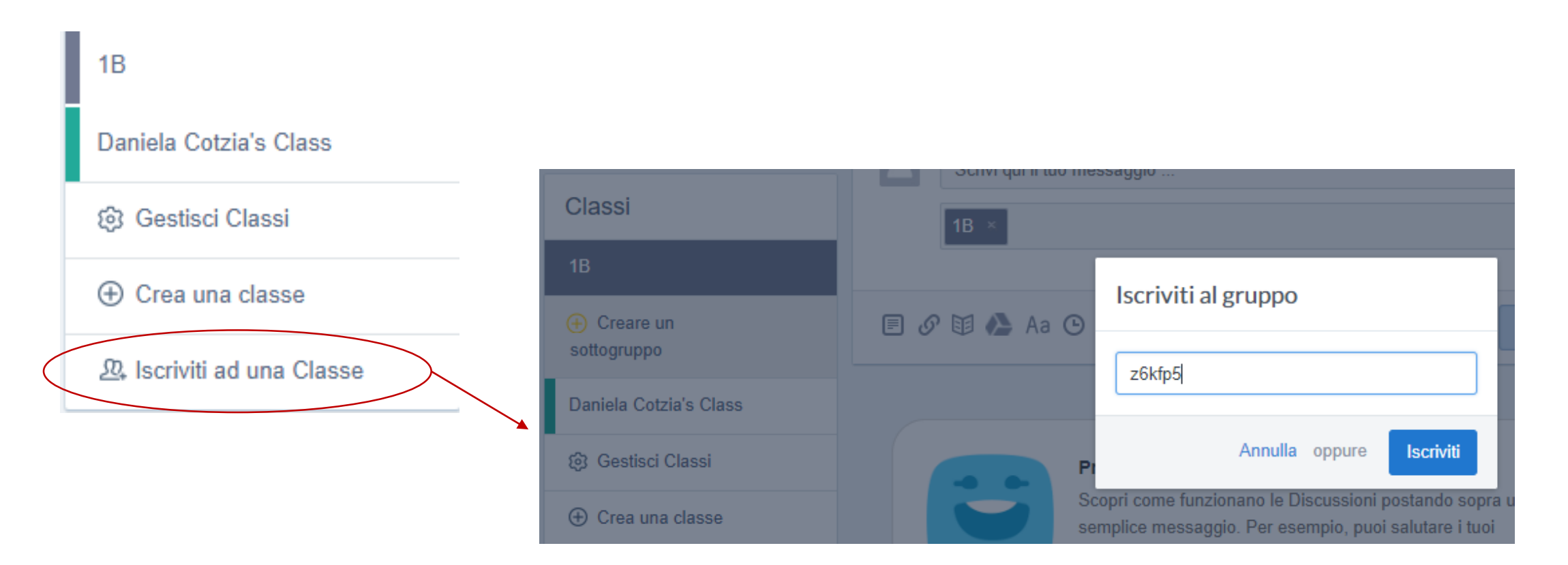

#### **PER ELIMINARE AD UNA CLASSE**

Per eliminare una classe:

5C

Messaggi

Messaggio

5C ×

000

Selezionare una classe

-<u>00</u>-

classi

1B

Gruppi

Q Cerca

Daniela Cotzia

insegnante

+ Creare un sottogruppo

Collabora con insegnanti

Collegati con altri insegnanti

attraverso la comunicazione e la

□ Cliccare su *Elimina* delle *Impostazioni avanzate* 

Daniela Cotzia | Matematica · 1 primaria

Compito

Mostra opzioni formattazione · Messaggio di Pianifica

Scrivi qui il tuo messaggio

Cartelle

Quiz

Q

iscritti

So

Avvia la conversazio

Codice Classe

URL pubblico

URL d'iscrizione https://edmo.do/j/4yafen

Attività di aggiornamento

Invita nuovi membri

Impostazioni avanzati

Scopri come giocare le discussioni di classe

pubblicando un messaggio veloce qui sopra. Per

Ricevi via email / SMS

kh24fn

https://www.edmodo.com/public/5c/a

⊡

-

Registro

0

Impostazioni

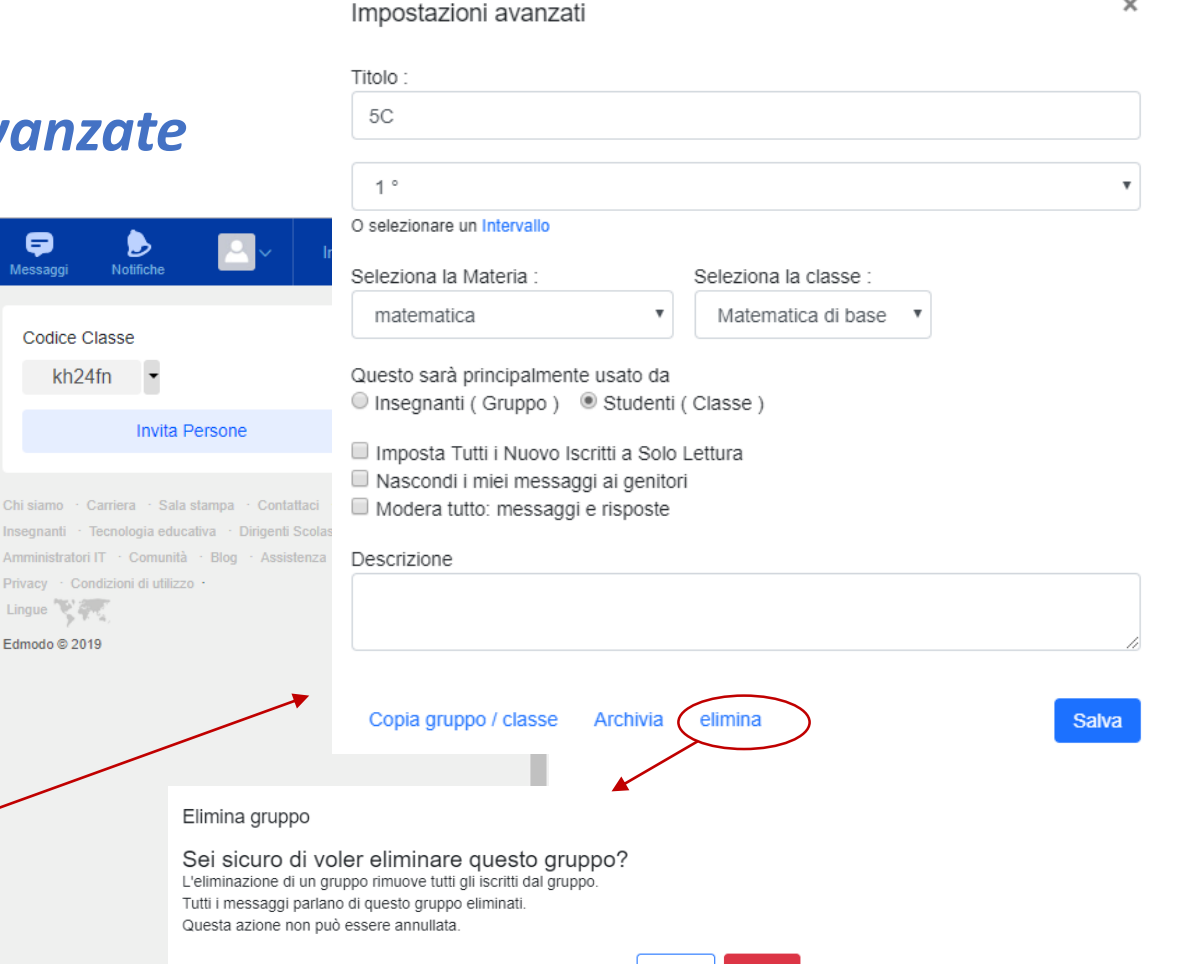

annulla

elimina

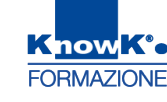

×

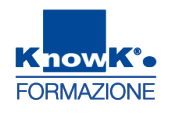

#### COSA CONDIVIDERE NELLA PIATTAFORMA SOCIAL LEARNING

#### E' possibile condividere o assegnare:

- Messaggi
- **Compiti**
- Quiz
- Sondaggi

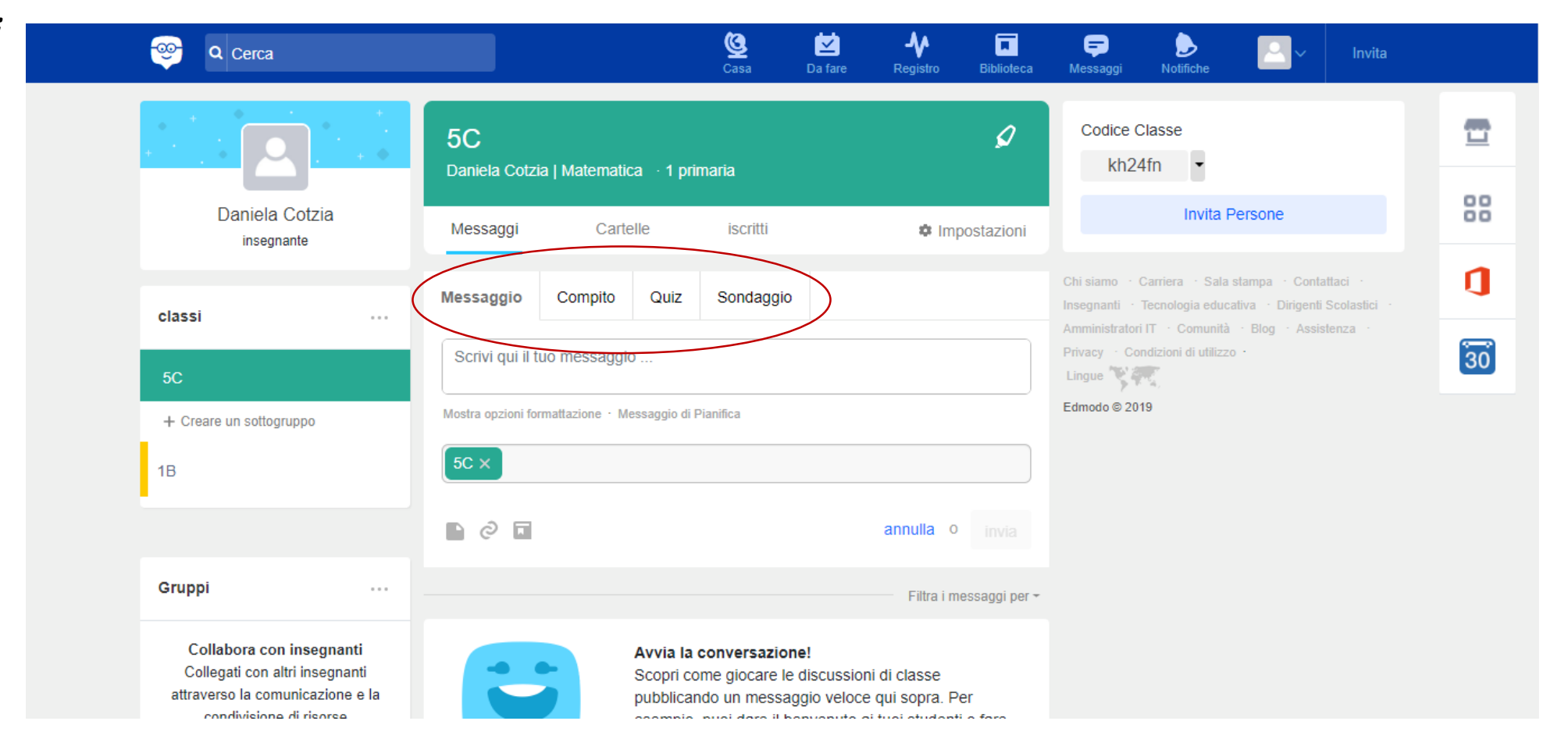

# **CONDIVIDERE MESSAGGI**

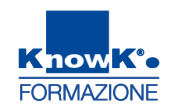

Per inviare un *Messaggio*, selezione una classe e cliccare sulla *Scheda Messaggio*. Inserire il messaggio ed, eventualmente, aggiungere un allegato, un link o aggiungere dalla biblioteca (link, da drive, immagini ecc.)

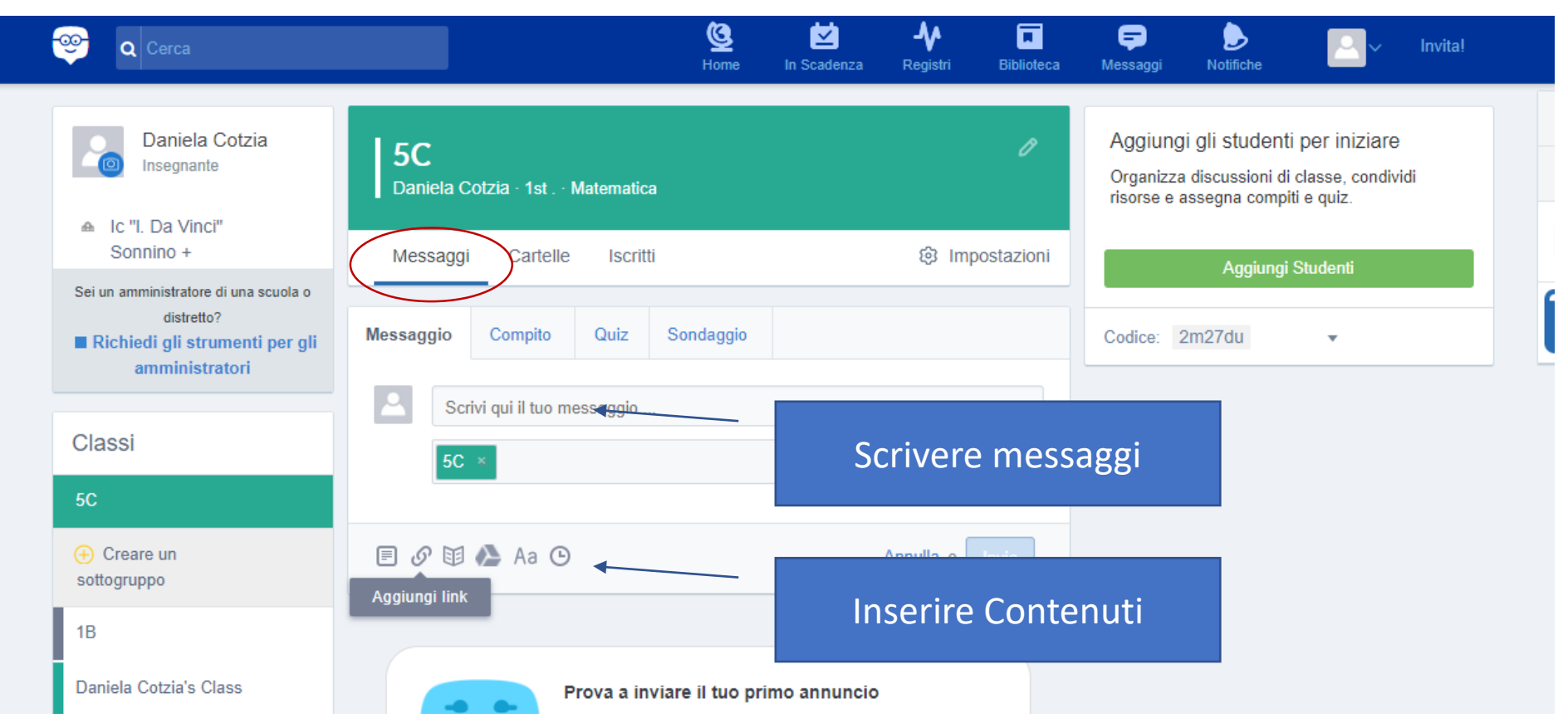

# **CREARE UN COMPITO**

allegato

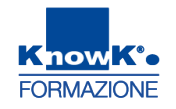

Per creare un *Compito*, selezione una classe e cliccare sulla *Scheda Compito*.

Descrivere il compito da effettuare ed, eventualmente, inserire una scadenza ed un

| Q Cerca                                                                                                    | Home In Scadenza Registri Bibliote                            |
|----------------------------------------------------------------------------------------------------|---------------------------------------------------------------|
| Sonnino +<br>Sei un amministratore di una scuola o<br>distretto?<br>Richiedi gli strumenti per gli<br>amministratori | Messaggi Cartelle Iscritti   Messaggio Compito Quiz Sondaggio |
| lassi                                                                                                    | Titolo del compito Data Scadenza 📰 11 🔻 : 45 🔻 PM 💌           |
| с                                                                                                    | Blocca questo compito dopo la data di scadenza                |
| ➔ Creare un<br>sottogruppo                                                                                           | Completare la scheda in allegato                              |
| В                                                                                                    | 5C × Q                                                        |
| aniela Cotzia's Class                                                                                                |                                                               |
| 3 Gestisci Classi                                                                                                    | 🗐 🔗 🖾 🏊 🕒 🕑 Invia in seguito 🛛 Annulla oppure Invia           |
|                                                                                                    |                                                               |
| Characteristic and some Character                                                                                    |                                                               |

# **CREARE UN QUIZ**

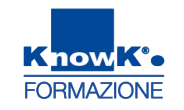

Per creare un Quiz, selezione una classe e cliccare su Crea un Quiz della *Scheda Quiz*. Attribuire un nome, definire un tempo, il tipo di domanda e cliccare si

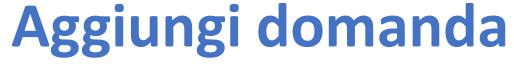

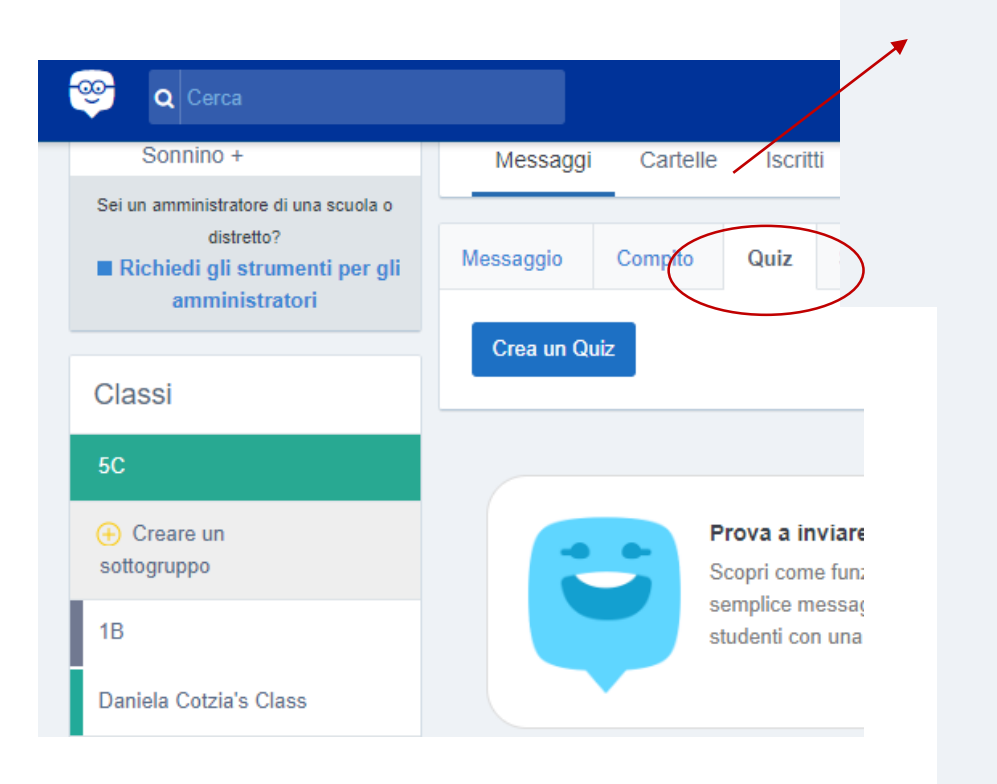

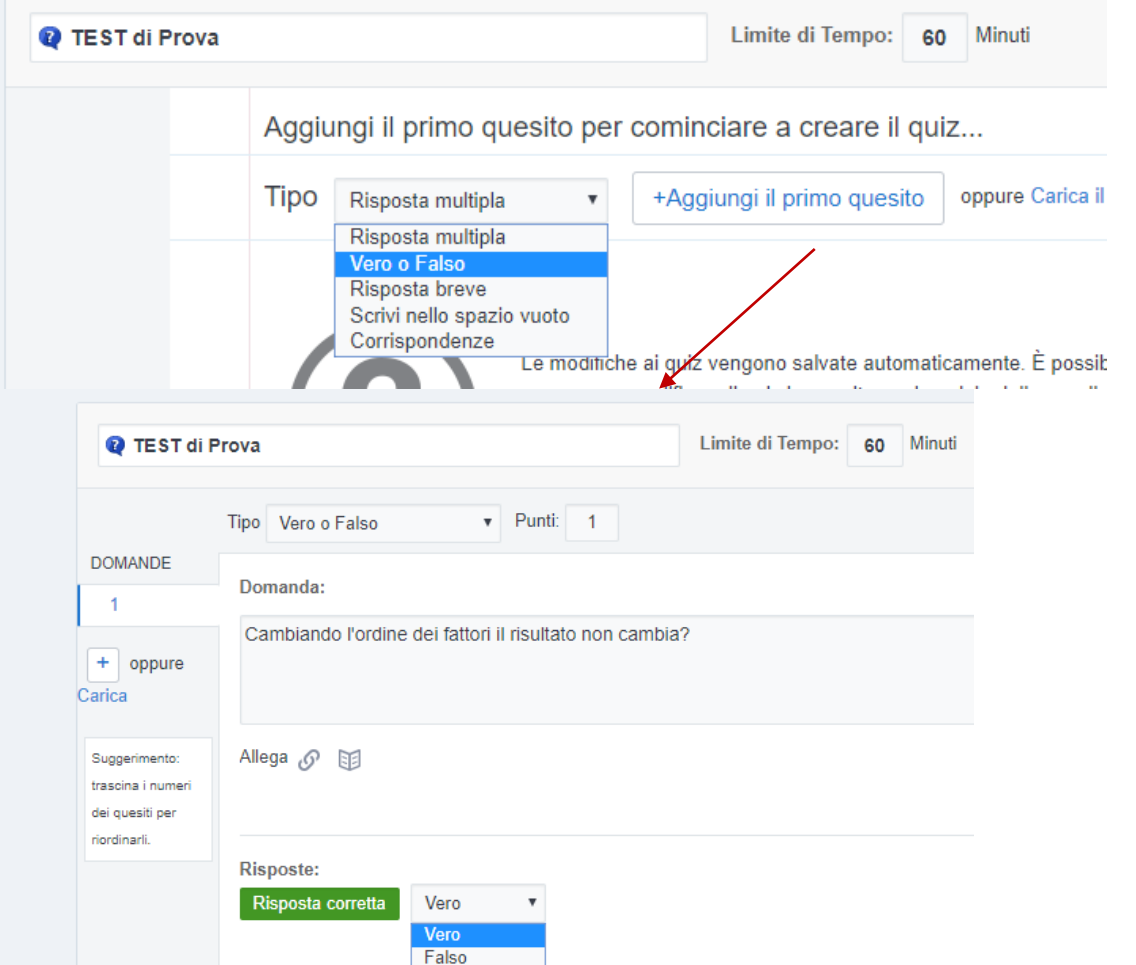

### **A**GGIUNGERE UN SONDAGGIO

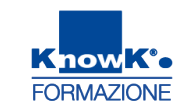

# Per creare un Sondaggio, selezionare una domanda e una delle risposte e cliccare su *Invia*

| 😌 Q Cerca                                                                                                    |                                      | Casa Da fai | re Registro Biblioteca       | F b Invita<br>Messaggi Notifiche                                                                                                    |    |
|----------------------------------------------------------------------------------------------------|--------------------------------------|-------------|------------------------------|----------------------------------------------------------------------------------------------------|----|
| Daniela Cotzia<br>insegnante                                                                                              | Messaggi Cartelle                    | iscritti    | Impostazioni                 | Invita Persone                                                                                                    |    |
| classi                                                                                                    | Messaggio Compito Quiz               | Sondaggio   |                              | Chi siamo · Carriera · Sala stampa · Contattaci ·<br>Insegnanti · Tecnologia educativa · Dirigenti Scolastici ·<br>Amministratori IT · Comunità · Blog · Assistenza · | 88 |
| 5C                                                                                                    | Vi è chiaro il materiale inviato?    |             |                              | Edmodo © 2019                                                                                                    | ٥  |
| + Creare un sottogruppo                                                                                                   | Molto chiaro                         |             |                              |                                                                                                    | 30 |
|                                                                                                    | Solo in parte                        |             |                              |                                                                                                    |    |
| Gruppi                                                                                                    | Risposta #3                          |             | ×                            |                                                                                                    |    |
| Collabora con insegnanti<br>Collegati con altri insegnanti<br>attraverso la comunicazione e la<br>condivisione di risorse |                                      |             | + Aggiungi risposta          |                                                                                                    |    |
| Crea un gruppo                                                                                                    | 5C ×                                 |             |                              |                                                                                                    |    |
|                                                                                                    | <ul> <li>Invia in seguito</li> </ul> |             | annulla o <mark>invia</mark> |                                                                                                    |    |

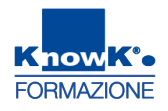

#### **ISCRIVERE UNO STUDENTE**

#### Selezionare una classe e cliccare su Aggiungi Studenti della Scheda Iscritti

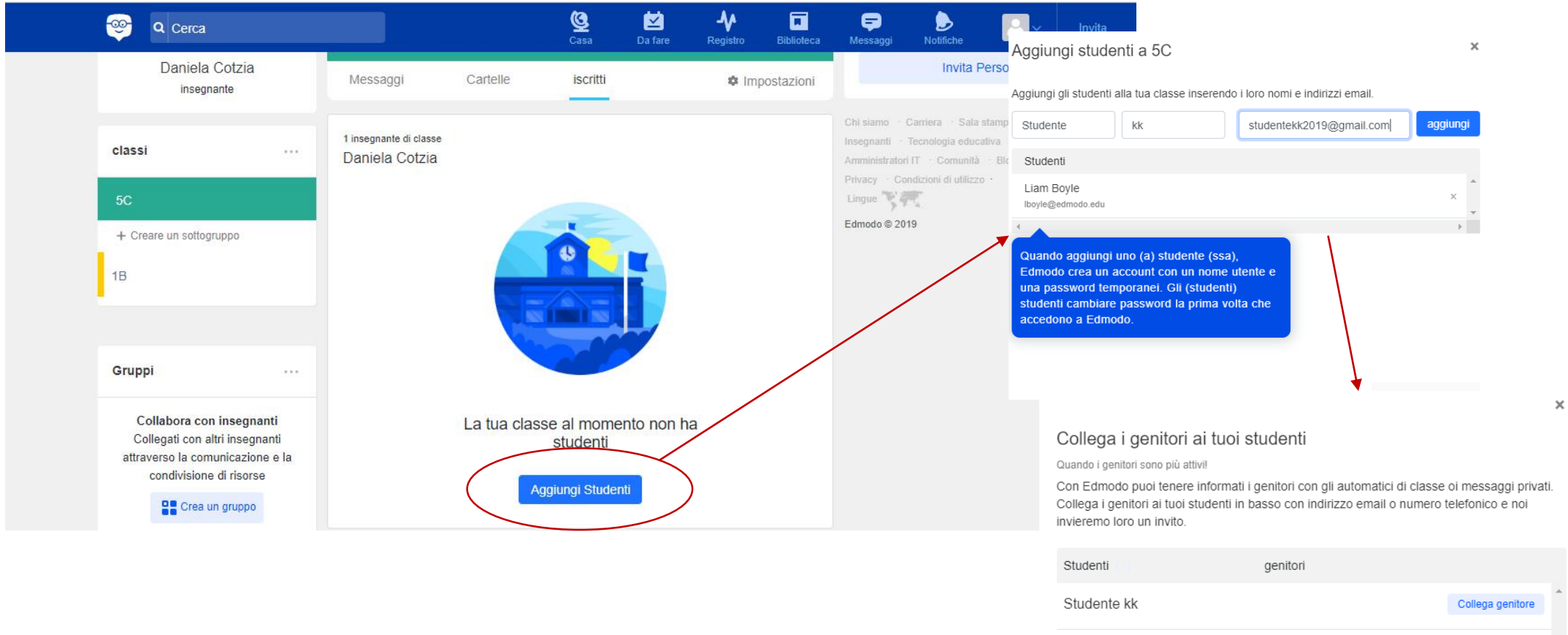

Lo studente può accedere anche con il codice classe

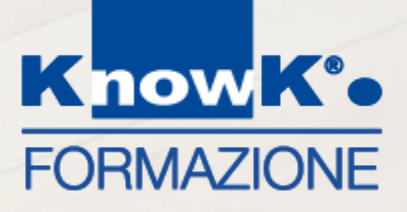

# LE PIATTAFORME DIDATTICHE – FIDENIA

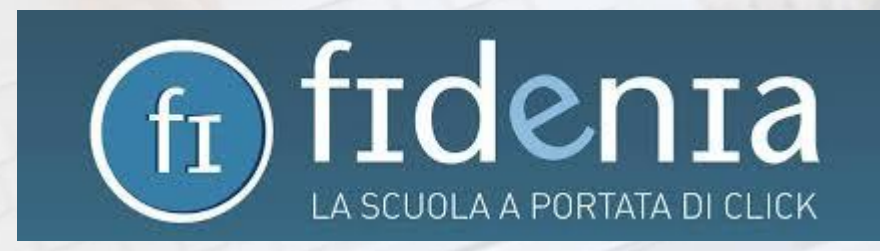

#### **FIDENIA**

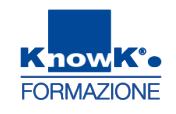

Fidenia è un «Social learning» interamente dedicato alla didattica per creare classi virtuali, condividere risorse, realizzare contenuti multimediali, assegnare verifiche e dialogare in maniera «social» tra docenti, studenti e famiglie.

Permette di:

- Condividere risorse
- Creare corsi e gruppi
- **Given State and State and**
- Creare e-book interattivi

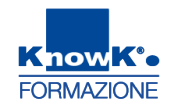

# ACCEDERE A FIDENIA

Accedere a FIDENIA <u>https://www.fidenia.com/</u> e inserire la password o registrasi con il ruolo docente:

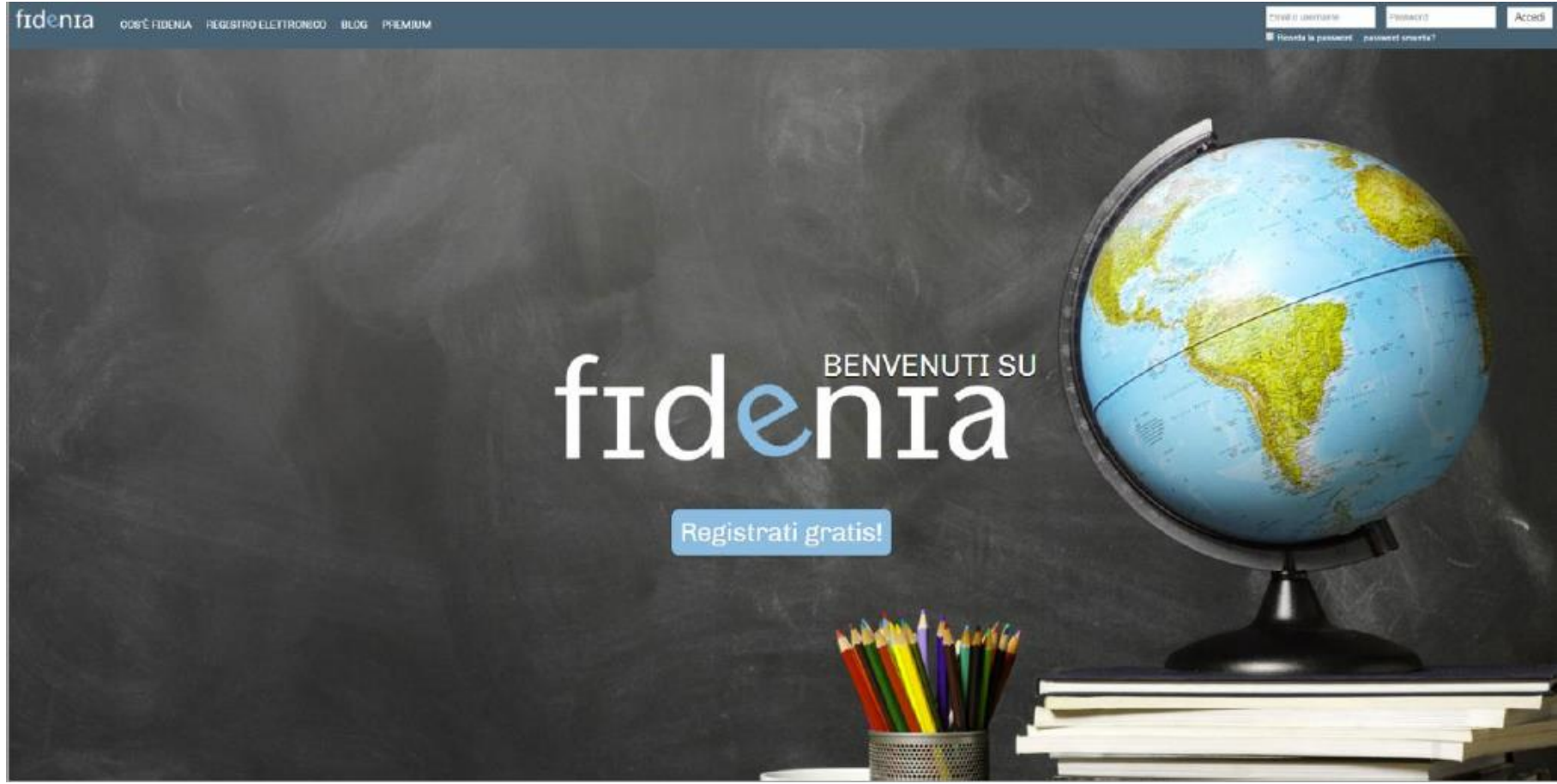

# L'INTERFACCIA DI FIDENIA

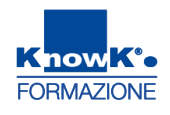

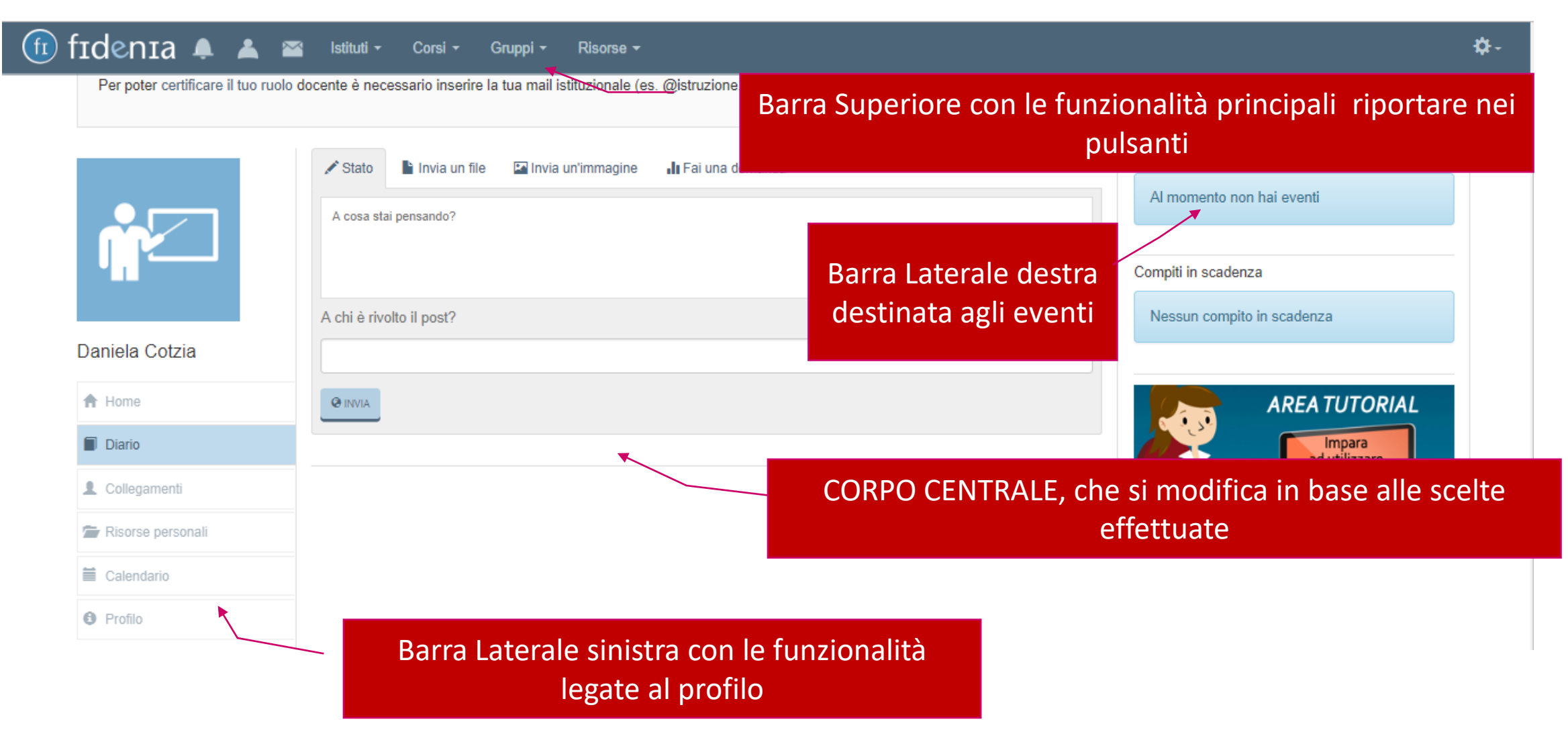

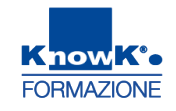

### **CREARE UN CORSO**

fr

Per creare un corso è necessario cliccare sulla voce Corsi presente nella barra superiore, quindi sul pulsante Crea

|                                       |                                                                                                    |                                                                                                    | Grea un corso        |                               |
|---------------------------------------|----------------------------------------------------------------------------------------------------|----------------------------------------------------------------------------------------------------|----------------------|-------------------------------|
| nia 🜲 👗                               | Scuole - Corsi - Gruppi - Risorse -                                                                                                    | <b>Q</b> Cerca utenti, istituti, corsi                                                                     | Nome                 | Storia                        |
|                                       | Stato Invia                                                                                                    | Prossimi eventi Calen                                                                                      | Descrizione          |                               |
|                                       | A cosa stai pens                                                                                                    | 03<br>MAR Verifica di storia                                                                               | Scuola               | Istitute Comprensivo Pitagora |
|                                       | Italiano (I L. ARIOSTO)                                                                                                    | <br>Compiti in scadenza                                                                                    | Classe               |                               |
| lena Rossi                            |                                                                                                    |                                                                                                    |                      | 5 <u>5</u>                    |
| <ul><li>Home</li><li>Diario</li></ul> | Elena Rossi<br>Le sette meraviglie del mondo sono le strutture e opere architettoniche,<br>artistiche e storiche che i Greci e i Romani ritennero i più belli e<br>straordinari artifici dell'intera umanità | <ul> <li>Verifica d'italiano</li> <li>Data di consegna:<br/>03/03/2016</li> <li>Corso: Italiano</li> </ul> | ) Carica un'immagine |                               |
| Collegamenti                          |                                                                                                    | Gruppi che potresti seguire                                                                                |                      |                               |
| 👕 Risorse personali                   |                                                                                                    | Classe Digitale                                                                                            |                      |                               |
| ePubEditor                            |                                                                                                    | EIDENIA Assistenza                                                                                         |                      | Chiudi                        |
| 🕑 Questionari                         |                                                                                                    | HEL                                                                                                    |                      |                               |
| 🗎 Calendario                          |                                                                                                    | Amici del libro                                                                                            |                      |                               |
| Profilo                               |                                                                                                    | Ultime risorse Risorse publ                                                                                | bliche               |                               |
|                                       |                                                                                                    |                                                                                                    |                      | 20                            |

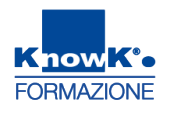

# **GESTIONE DI UN CORSO**

Nella pagina di ciascun nuovo corso creato, l'amministratore può visualizzare un riquadro verde contenente un Codice. Si tratta del "codice corso" che il docente dovrà comunicare ai propri studenti per permettere di entrare a far parte

dell'ambiente del corso. 🔞 fidenia 🔺 🔺

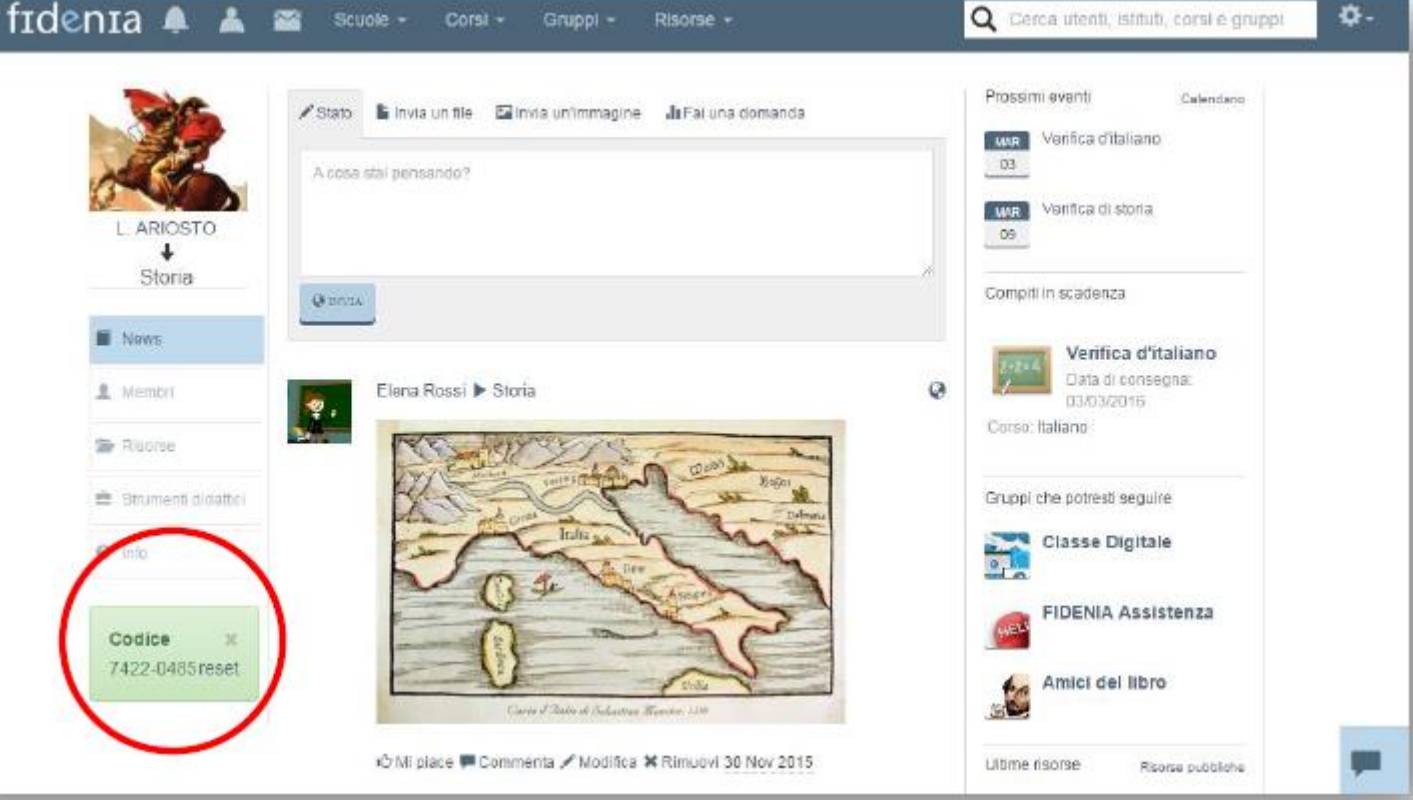

Q Cerca utenti, istituti, corsi e gruppi

Đ-

# **RISORSE DA UTILIZZARE NEL CORSO**

Una volta creato il corso è possibile utilizzare le funzionalità:

- Indicare uno stato
- □ Inviare un file
- Inviare un'immagine
- Fare una domanda
- Gli studenti accederanno al corso
- utilizzando il codice del corso

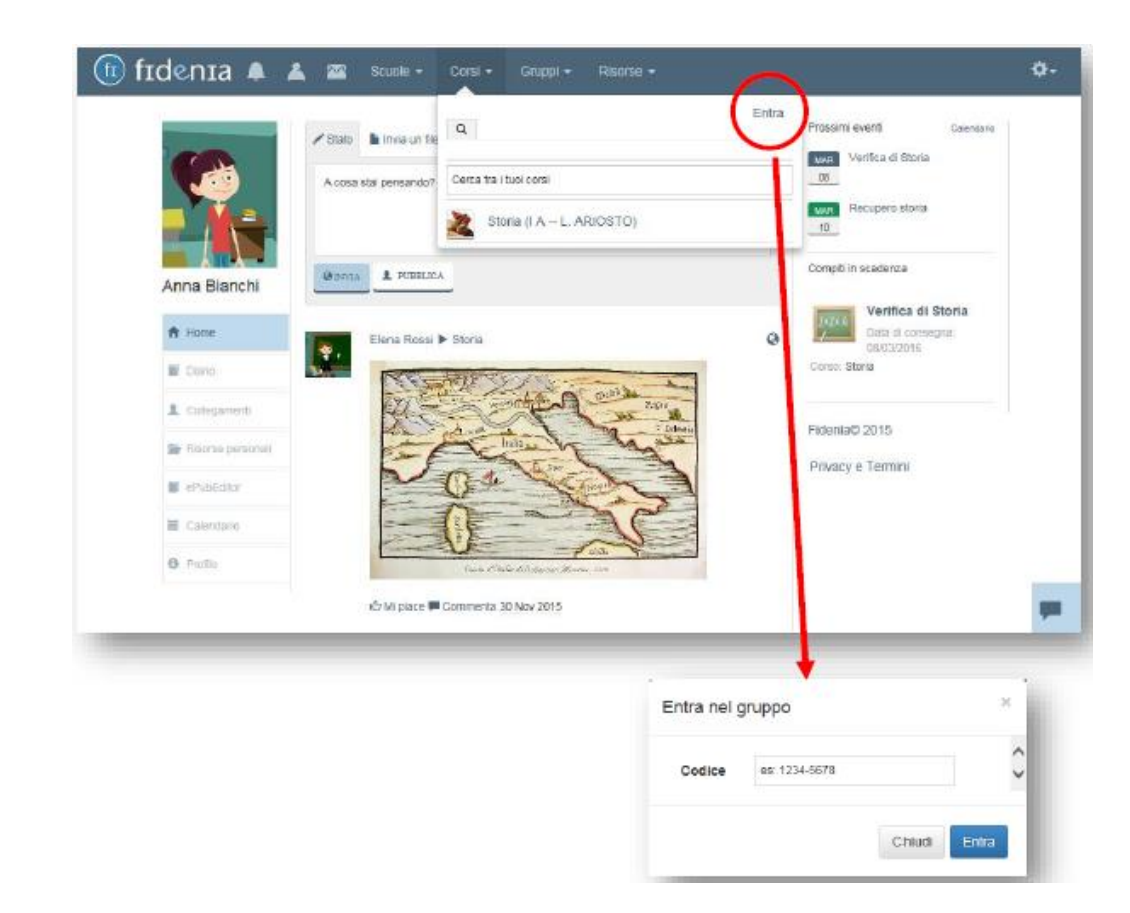

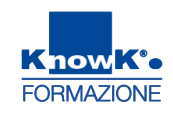

#### **ALTRE RISORSE**

Senza accedere ad uno specifico corso è possibile creare un ebook o un test accedendo tramite link alle specifiche risorse con:

- ePubEditor: a partire da questa sezione è possibile creare, gestire e condividere ebook con ePubEditor.
- Questionari: a partire da questa sezione è possibile creare, gestire e condividere questionari e test con QuestBase.

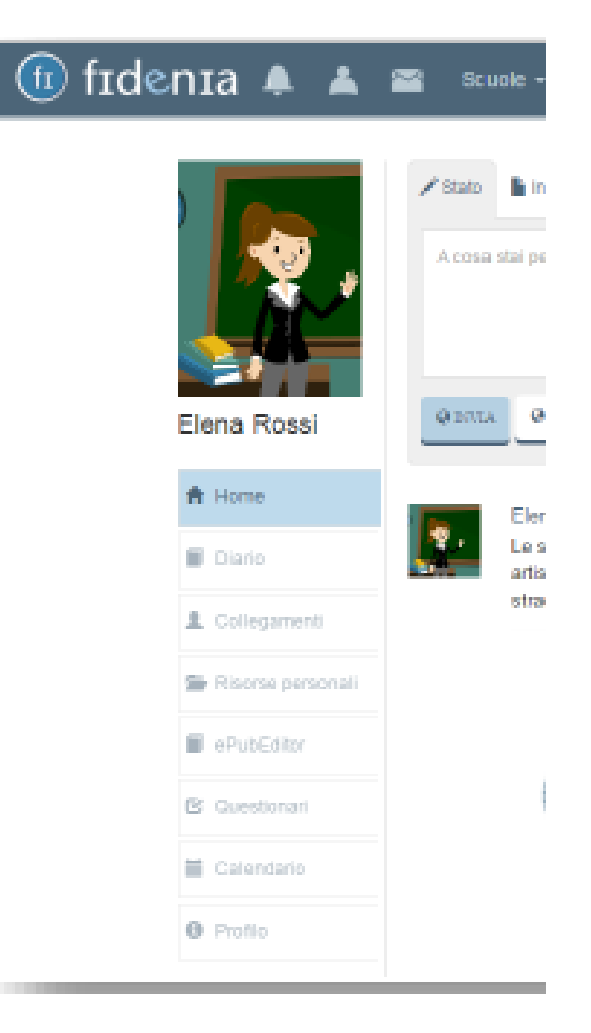

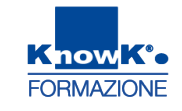